# TraCS Approval Process

### Validation

- Once an officer has completed filling out a form, the validate button will check the form data against the DHSMV edit rules to help ensure acceptance of the form once it is submitted
- Errors and warnings are displayed in the bottom pane
- You may double click the item to jump to the field on the form that requires correcting
  - Warnings DO NOT prevent validation
    - You can uncheck the Warnings box so you only see Errors

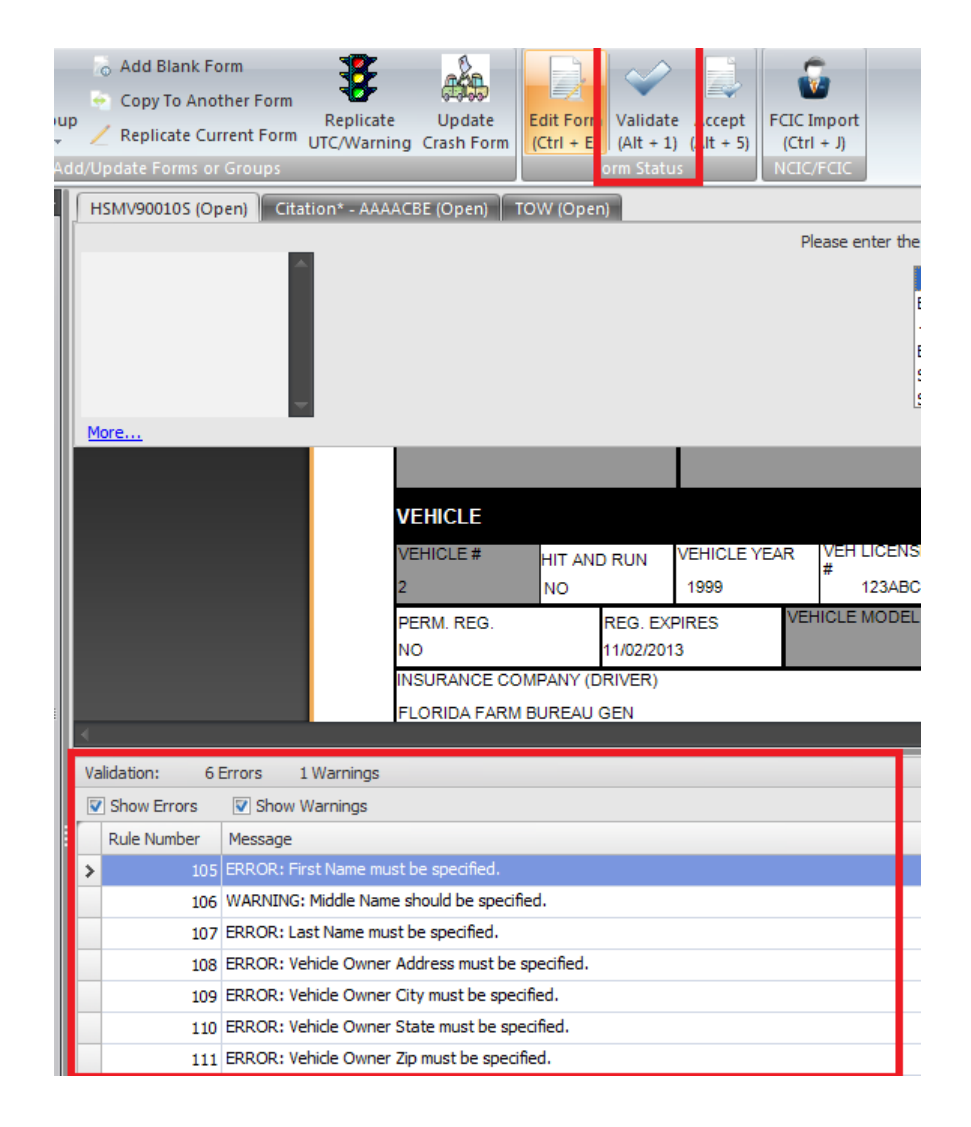

## Accept/Reject the Crash Form

• After officers Validate the form, supervisors will Accept or Reject the crash form.

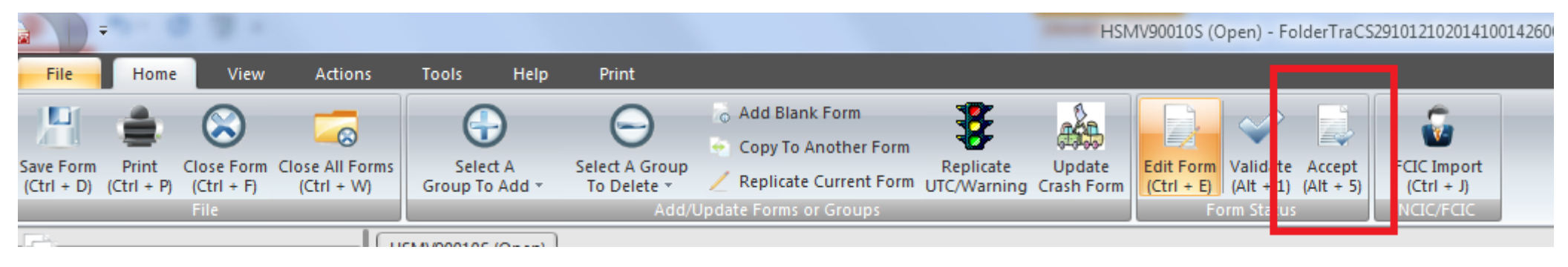

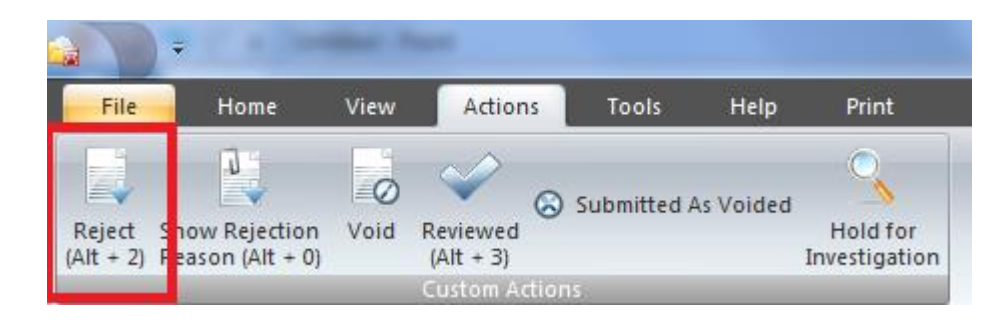

## **Rejecting Reports**

- When a report is rejected, a box will come up so supervisors can type in the reason.
- The reason can be found by the officer at the bottom of the form.

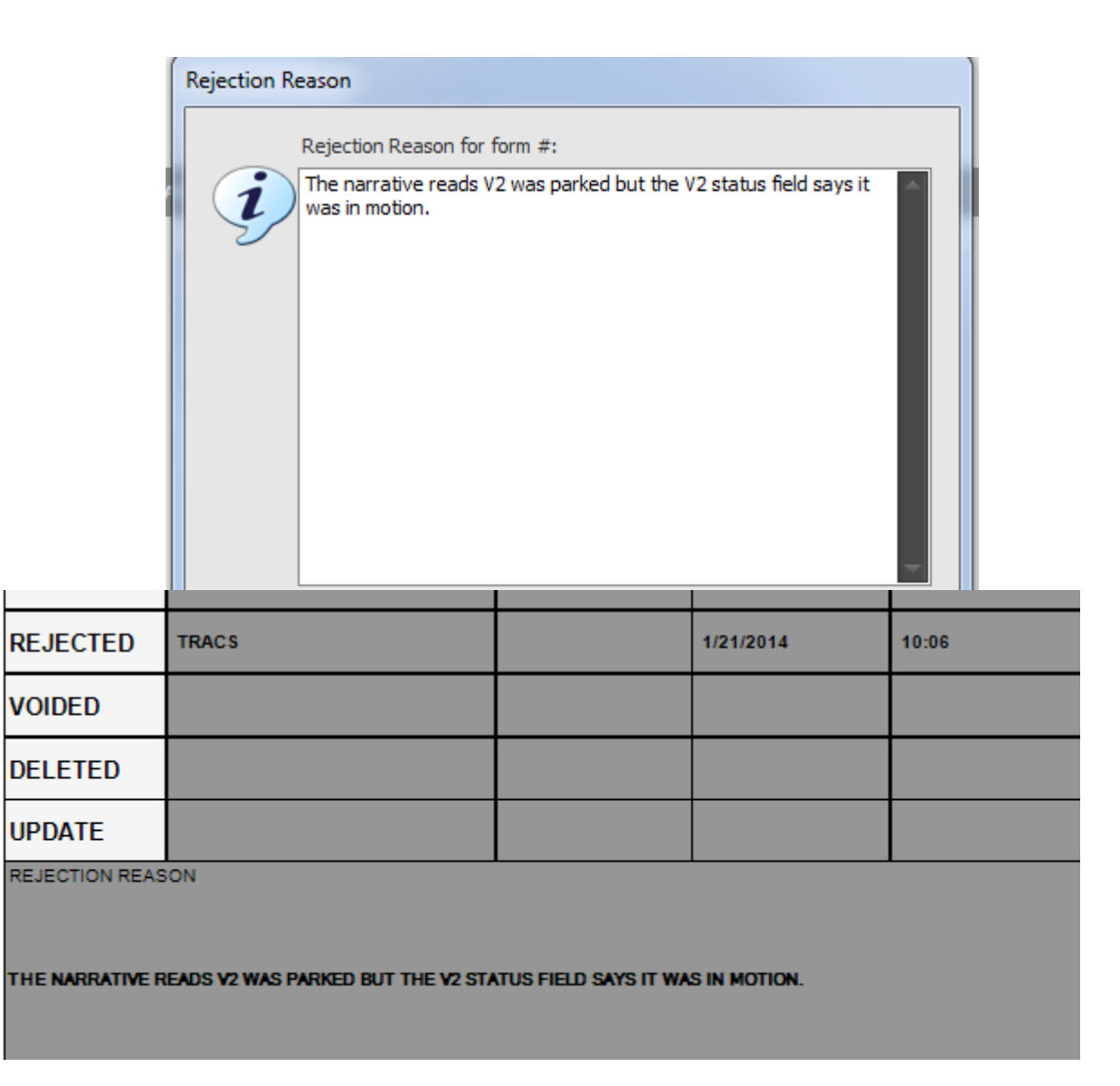

# Setting Up Favorite Searches

### Favorite Searches - Officers

- Officers should pick their User ID in the General search tab
- Officers should pick Open and Rejected under Status in the General Search tab

| Search                            |                     |           |  |  |
|-----------------------------------|---------------------|-----------|--|--|
| General Advanced Custom Favorites |                     |           |  |  |
|                                   | Form Description    | Eavorites |  |  |
| User ID TraCS                     | <u>a</u> •          | Save      |  |  |
| Location                          | Data Source         |           |  |  |
| Form                              | O Current C Archive |           |  |  |
| Status Open, Rejected             | Form Date           | Class     |  |  |
| Form Number:                      | From: Clear Date    | Search    |  |  |
|                                   | To:                 |           |  |  |
| urnadi 1. Forms Salactadi 1       |                     |           |  |  |

### Favorite Searches - Officers

- Press the Save button under the Favorites label
- Name your favorite default search and check Is Default
- Under Tools/User Preferences, Check Perform Auto Search After Login
  - Now upon logging in, officers will automatically see all open and rejected forms, or rather, they will see all work that they've yet to validate which requires their attention

| arch        |                   |                              |                  |                  |                                |            |
|-------------|-------------------|------------------------------|------------------|------------------|--------------------------------|------------|
| eneral Adva | anced Custom Favo | rites                        |                  |                  |                                |            |
|             |                   |                              | <br>Form Descrip | tion             |                                | Favorites  |
| User ID     | TraCS             |                              |                  | a                |                                | - Save     |
| Location    |                   |                              | <br>Data Source  |                  |                                | June       |
| Location    |                   |                              | <br>Current      | Archive          |                                | - I        |
| Form        |                   |                              | © All            | O Archive        |                                | -          |
| Chatura     |                   |                              | <br>             |                  |                                | _          |
| Status      | Open, Rejected    |                              | <br>Form Date    |                  |                                | Clear      |
| orm Number  |                   |                              | From:            |                  | <ul> <li>Clear Date</li> </ul> |            |
| S           | earch             |                              |                  |                  |                                | _          |
|             | Cananal Advanced  | Custom Enveritor             |                  |                  |                                |            |
| 1 Forms     | General Advanced  |                              |                  |                  |                                |            |
| _           | Is Default        | Search Name                  |                  |                  |                                |            |
|             | [ 🔽               | My Open and Rejected Work    |                  |                  |                                |            |
|             |                   |                              |                  |                  |                                |            |
|             |                   |                              |                  |                  |                                |            |
|             |                   |                              |                  |                  | ÷                              |            |
|             |                   |                              |                  | 😕 ная            | a View                         | Tools      |
|             |                   |                              |                  | Hon              | ie view                        | TOOIS      |
|             |                   |                              |                  | R                |                                | -03-       |
|             | Run Selected S    | earch Delete Selected Search |                  |                  |                                |            |
|             |                   |                              |                  | User Preferences | Reload Forms                   | Form Numbe |
|             |                   |                              |                  | / Dorform A      | to Coardo Affer                | Leain De   |
|             |                   |                              |                  | V Perform Al     | ito search After               | Login      |
|             |                   |                              | -                | Change Pa        | ssword                         | rm         |
|             |                   |                              |                  | Edit Signa       | ture                           | m Þ        |
|             |                   |                              | 1                | -                |                                | 1          |

### Favorite Searches - Supervisors

- Supervisors may have multiple searches
- They should pick their squad members from user ID field
- They should have a search for Validated reports for status
- They should also have a search for Open and Rejected for their squad to make sure officers are validating reports in a timely manner
- If members of a squad change, supervisors must delete the favorite search and recreate a new one

| earch                             |                        |                                   |  |  |  |  |  |
|-----------------------------------|------------------------|-----------------------------------|--|--|--|--|--|
| General Advanc                    | ed Custom F            | avorites                          |  |  |  |  |  |
| User ID                           | 00001,TraCS            |                                   |  |  |  |  |  |
| Form                              |                        | Search                            |  |  |  |  |  |
| Status                            | Validated              | General Advanced Custom Favorites |  |  |  |  |  |
| Form Number:                      |                        | User ID 00001,TraCS               |  |  |  |  |  |
|                                   |                        | Location                          |  |  |  |  |  |
|                                   |                        | Form                              |  |  |  |  |  |
|                                   |                        | Status Open, Rejected             |  |  |  |  |  |
|                                   |                        | Form Number:                      |  |  |  |  |  |
| Searc                             | :h                     |                                   |  |  |  |  |  |
| General Advanced Custom Favorites |                        |                                   |  |  |  |  |  |
|                                   | Is Default Search Name |                                   |  |  |  |  |  |
| I                                 | I 🔽 My Squad Validated |                                   |  |  |  |  |  |
|                                   |                        | My Squad Open and Rejected        |  |  |  |  |  |
|                                   |                        |                                   |  |  |  |  |  |
|                                   |                        |                                   |  |  |  |  |  |
|                                   |                        |                                   |  |  |  |  |  |
|                                   | Run Selected S         | Search Delete Selected Search     |  |  |  |  |  |
|                                   |                        |                                   |  |  |  |  |  |